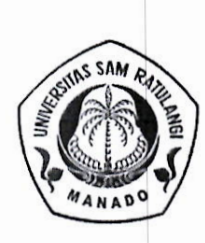

## KEMENTERIAN PENDIDIKAN, KEBUDAYAAN RISET, DAN TEKNOLOGI UNIVERSITAS SAM RATULANGI

Jalan Kampus Universitas Sam Ratulangi Manado 95115 Telepon (0431) 863886, Faximile 0431) 822568 Laman : http://www.unsrat.ac.id

#### PENGUMUMAN PENERIMAAN MAHASISWA BARU PROGRAM SARJANA STRATA 1 (S1) UNIVERSITAS SAM RATULANGI TAHUN AKADEMIK 2021/2022 MELALUI JALUR MANDIRI TUMOU TOU (T2) Nomor: 2734 /UN12.I/PD/2021

Tanggal, 10 Mei 2021

Universitas Sam Ratulangi Tahun Akademik 2021/2022 akan menerima mahasiswa baru Program Sarjana Strata 1 (S1) melalui Jalur Mandiri Program TUMOU TOU (T2). Seleksi penerimaan mahasiswa baru S1 jalur Mandiri T2 dilakukan melalui Ujian Tulis Berbasis Komputer Tumou Tou (UTBK T2).

- 1. Persyaratan Pendaftaran.
  - Lulusan SMA/ SMK/ MA/ MAK/ Sederajat lainnya Tahun 2019, 2020, dan 2021 serta lulusan Paket C Tahun 2019, 2020, dan 2021 dengan maksimal umur 25 Tahun yang dibuktikan dengan Ijazah.
  - Lulusan Tahun 2021 bagi SMA/ SMK/ MA/ MAK/ Paket C/ Sederajat lainnya yang belum memiliki Ijazah, harus memasukan Surat Keterangan Lulus (SKL) dari Kepala Dinas/ Sekolah yang ditempel pasfoto ukuran 4x6 cm dan dicap dari Kepala Dinas/ Sekolah.
  - Membayar uang pendaftaran sebesar Rp. 200.000,- (dua ratus ribu rupiah) melalui Bank BNI/ BRI/ BTN (terlampir cara pembayaran).
  - Daftar Fakultas/ Program Studi dan Syarat Masuk (terlampir).

## 2. Tata Cara Pendaftaran.

- Mengisi data awal secara *online* melalui Laman Portal PMB online-unsrat <u>https://regmaba.unsrat.ac.id</u> kemudian klik\_<u>daftar</u> untuk mendapatkan nomor pendaftaran dan pin.
- Membayar uang pendaftaran di Bank BNI/ BRI/ BTN dengan menggunakan nomor pendaftaran sebagai nomor tagihan (*billing*).
- Selesai melakukan pembayaran di Bank BNI/ BRI/ BTN, dilanjutkan untuk melengkapi Biodata secara online melalui laman portal PMB Online Unsrat <u>https://regmaba.unsrat.ac.id</u> dengan login menggunakan Nomor Pendaftaran sebagai *username* dan pin sebagai *password*.
- Selesai melengkapi Biodata, dapat dilanjutkan dengan pencetakan Kartu Tanda Peserta Seleksi Masuk. Bagi mereka yang tidak melengkapi Biodata, tidak akan mendapatkan Kartu Tanda Peserta Seleksi Masuk.

## 3. Kelompok Ujian UTBK T2

Kelompok ujian pada UTBK T2 dibagi menjadi 2 (dua) sebagai berikut :

- Kelompok Ujian Sains dan Teknologi (Saintek)
- Kelompok Ujian Sosial dan Humaniora (Soshum)

## 4. Pilihan Program Studi

Peserta dapat memilih paling banyak 3 (tiga) program studi dengan ketentuan :

- Pilihan program studi ketiga hanya untuk **program studi tertentu** (daftar program studi dapat dilihat pada aplikasi saat melakukan pendaftaran).
- Urutan dalam pemilihan program studi menyatakan prioritas pilihan.

## 5. Jadwal Kegiatan

|   | Pendaftaran                                                               | 10 Mei – 24 Juni 202  | 1 (online) |
|---|---------------------------------------------------------------------------|-----------------------|------------|
|   | Pencetakan Kartu Tanda Peserta                                            | 10 Mei – 25 Juni 202  | 1 (online) |
| 1 | <ul> <li>Ujian Tulis Berbasis Komputer Tumou Tou (UTBK T2)</li> </ul>     |                       |            |
|   | (sesuai Jadwal pada Kartu tanda Peserta Ujian)                            | 28 Juni – 3 Juli 2021 | (UTBK)     |
|   | Pengumuman Hasil Seleksi T2                                               | 7 Juli 2021           | (online)   |
|   | <ul> <li>Verifikasi berkas dan Validasi oleh Biro Akademik</li> </ul>     | 8 s.d. 17 Juli 2021   | (online)   |
|   | <ul> <li>Pembayaran Uang Kuliah Tunggal (UKT) di BTN, BRI, BNI</li> </ul> | 8 s.d. 27 Juli 2021   | (online)   |
|   |                                                                           |                       |            |

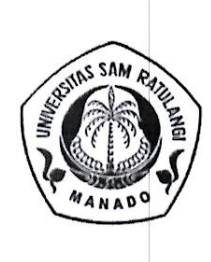

## KEMENTERIAN PENDIDIKAN, KEBUDAYAAN RISET, DAN TEKNOLOGI UNIVERSITAS SAM RATULANGI

Jalan Kampus Universitas Sam Ratulangi Manado 95115 Telepon (0431) 863886, Faximile 0431) 822568 Laman : http://www.unsrat.ac.id

- 6. Lain-lain.
  - Apabila data awal yang diisi oleh Calon Mahasiswa Baru secara *online* melalui laman portal PMB online-unsrat <u>https://regmaba.unsrat.ac.id/daftar</u> tidak memenuhi syarat atau tidak benar, maka akan dinyatakan gugur dan uang pendaftaran tidak dikembalikan.
  - Jika ada Pengumuman atau Perubahan Jadwal akan diberitahukan melalui Web Unsrat pada laman <u>https://www.unsrat.ac.id</u>
  - Hal-hal yang belum jelas dapat ditanyakan melalui Helpdesk Online yang tersedia untuk itu.

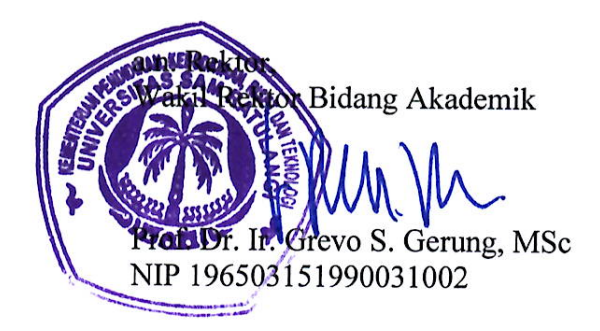

### DAFTAR FAKULTAS/ PROGRAM STUDI DAN SYARAT PENERIMAAN MAHASISWA BARU PROGRAM SARJANA (S1) UNIVERSITAS SAM RATULANGI TAHUN AKADEMIK 2021/2022 MELALUI JALUR MANDIRI TUMOU TOU (T2)

| NO.  | Kode Prodi                                                                               | FAKULTAS/ PROGRAM STUDI          |                                                                    | SYARAT PENERIMAAN                                                |                |  |
|------|------------------------------------------------------------------------------------------|----------------------------------|--------------------------------------------------------------------|------------------------------------------------------------------|----------------|--|
|      | FAWLU TAG U                                                                              |                                  | RECOMPOR OMAN                                                      | KATEGORI SLTA                                                    | ASAL SLTA      |  |
| 1    | FAKULIAS K                                                                               | FAKULTAS KEDOKTERAN              |                                                                    |                                                                  |                |  |
| 1    | 871011                                                                                   | PENDIDIKAN DOKTER                | SAINTEK                                                            | SMA/ MA IPA                                                      | SULAWESI UTARA |  |
| 2    | 871025                                                                                   |                                  | SAINTEK                                                            | SMA/ MA IPA                                                      | SULAWESI UTARA |  |
| 3    | 8/1041                                                                                   |                                  | SAINTEK                                                            | SMA/ MA IPA                                                      | SULAWESI UTARA |  |
| 1    | 971071                                                                                   |                                  |                                                                    |                                                                  |                |  |
| 5    | 871071                                                                                   |                                  | SAINTEK                                                            | SMA/ MA IPA, dan SMK/ MAK RELEVAN                                | SULAWESI UTARA |  |
| 6    | 871085                                                                                   |                                  | SAINTEK                                                            | SMA/ MA IPA, dan SMK/ MAK RELEVAN                                | SULAWESI UTARA |  |
| 7    | 871053                                                                                   |                                  | SAINTEK                                                            | SMA/ MA IPA, dan SMK/ MAK RELEVAN                                | SULAWESI UTARA |  |
| 8    | 871003                                                                                   |                                  | SAINTEK                                                            | SMA/ MA IPA, dan SMK/ MAK RELEVAN                                | SULAWESI UTARA |  |
| 9    | 871263                                                                                   |                                  | SAINTEK                                                            | SMA/ MA IPA, dan SMK/ MAK RELEVAN                                | SULAWESI UTARA |  |
| 10   | 871285                                                                                   | TEKNIK LINGKUNGAN                | SAINTEK                                                            | SMA/ MA IPA, dan SMK/ MAK RELEVAN                                | SULAWESI UTARA |  |
|      | FAKULTAS P                                                                               | FRTANIAN                         | SAINTER                                                            | SMA/ MA IPA, dan SMK/ MAK RELEVAN                                | SULAWESI UTARA |  |
| 11   | 871314                                                                                   | AGBONOMI                         | SAINTER                                                            |                                                                  |                |  |
| 12   | 871306                                                                                   | II MU TANAH                      | SAINTEK/SOSHUM                                                     | SMA/ MA IPA, dan SMK/ MAK RELEVAN/ PAKET C/ LAINNYA              | имим           |  |
| 13   | 871166                                                                                   | AGRIBISNIS                       | SAINTEK/SOSHUM                                                     | SMA/ MA IPA, IPS dan SMK/ MAK RELEVAN/ PAKET C/ LAINNYA          | ОМОМ           |  |
| 14   | 871114                                                                                   | II MU DAN TEKNOLOGI PANGAN       | SAINTEK/SOSHUM                                                     | SMA/ MA IPA, IPS dan SMK/ MAK RELEVAN/ PAKET C/ LAINNYA          |                |  |
| 15   | 871106                                                                                   | TEKNIK PERTANIAN                 | SAINTER/SOSHUM                                                     | SMA/ MA IPA, IPS dan SMK/ MAK RELEVAN/ PAKET C/ LAINNYA          | UMUM           |  |
| 16   | 871255                                                                                   | KEHUTANAN                        | SAINTER/SOSHUM                                                     | SMA/ MA IPA, IPS dan SMK/ MAK RELEVAN/ PAKET C/ LAINNYA          | UMUM           |  |
| 17   | 871174                                                                                   | AGROEKOTEKNOLOGI                 | SAINTER/SOSHUM                                                     | SMA/ MA IPA, IPS dan SMK/ MAK RELEVAN/ PAKET C/ LAINNYA          | UMUM           |  |
| 18   | 871322                                                                                   | PROTEKSI TANAMAN                 | SAINTER/SOSHUM                                                     | SMA/ MA IPA, IPS dan SMK/ MAK RELEVAN/ PAKET C/ LAINNYA          | UMUM           |  |
|      | FAKULTAS P                                                                               | ETERNAKAN                        | J SAINTER/SUSHUM                                                   | SIVIA/ IVIA IPA, IPS dan SIVIK/ MAK RELEVAN/ PAKET C/ LAINNYA    |                |  |
| 19   | 871182                                                                                   | PETERNAKAN                       | SAINTER/SOCIUMA                                                    |                                                                  |                |  |
|      | FAKULTAS P                                                                               | FRIKANAN DAN ILMIL KELALITAN     | JAINTER/SUSHUM                                                     | SWA/ WA IPA, IPS dan SMK/ MAK RELEVAN/ PAKET C/ LAINNYA          | UMUM           |  |
| 20   | 871203                                                                                   | MANAJEMEN SUMBERDAVA REPAIRAN    | CAINTER/COCULINA                                                   |                                                                  |                |  |
| 21   | 871211                                                                                   | BUDIDAYA PERAIRAN                | SAINTEK/SOSHUM                                                     | SIMA/ MA IPA, IPS dan SMK/ MAK RELEVAN/ PAKET C/ LAINNYA         | UMUM           |  |
| 22   | 871196                                                                                   |                                  | SAINTEK/SOSHUM                                                     | SMA/ MA IPA, IPS dan SMK/ MAK RELEVAN/ PAKET C/ LAINNYA          | UMUM           |  |
| 23   | 871225                                                                                   | TEKNOLOGI HASIL PERIKANAN        | SAINTEK/SOSHUM                                                     | SMA/ MA IPA, IPS dan SMK/ MAK RELEVAN/ PAKET C/ LAINNYA          | UMUM           |  |
| 24   | 871241                                                                                   | PEMANEAATAN SUMBERDAYA DERIKANAN | SAINTEK/SOSHUM                                                     | SMA/ MA IPA, IPS dan SMK/ MAK RELEVAN/ PAKET C/ LAINNYA          | UMUM           |  |
| 25   | 871233                                                                                   | AGROBISNIS PERIKANAN             | SAINTEK/SOSHUM                                                     | SMA/ MA IPA, IPS dan SMK/ MAK RELEVAN/ PAKET C/ LAINNYA          | UMUM           |  |
|      | FAKULTAS F                                                                               |                                  | SAINTER/SUSHUM                                                     | SMA/ MA IPA, IPS dan SMK/ MAK RELEVAN/ PAKET C/ LAINNYA          | UMUM           |  |
| 26   | 872013                                                                                   | EKONOMI PEMBANGUNAN              | CAINTER/COCUUNA                                                    |                                                                  |                |  |
| 27   | 872021                                                                                   | MANAIEMEN                        | SAINTER/SUSHUM                                                     | SMA/ MA IPA, IPS dan SMK/ MAK RELEVAN/ PAKET C/ LAINNYA          | UMUM           |  |
| 28   | 872035                                                                                   | AKUNTANSI                        | SAINTER/SOSHUM                                                     | SMA/ MA IPA, IPS dan SMK/ MAK RELEVAN/ PAKET C/ LAINNYA          | UMUM           |  |
|      | FAKULTAS HUKUM                                                                           |                                  | SAINTER/SUSHUM                                                     | SMA/ MA IPA, IPS dan SMK/ MAK RELEVAN/ PAKET C/ LAINNYA          | UMUM           |  |
| 29   | 872116 ILMU HUKUM SAINTEK/SOSHUM SMA/ MA IPA, IPS, BAHASA dan SMK/ MAK RELEVAN/ PAKET C/ |                                  |                                                                    |                                                                  |                |  |
| 1260 |                                                                                          |                                  | SIVIA/ IMA IPA, IPS, BAHASA dan SMK/ MAK RELEVAN/ PAKET C/ LAINNYA | SULAWESI UTARA                                                   |                |  |
| 30   | TAINO SUSTAL DAIN POLITIK                                                                |                                  |                                                                    |                                                                  |                |  |
| 31   | 872051                                                                                   | ILMU ADMINISTRASI BISNIS         | SAINTER/SOSHUM                                                     | SMA/ MA IPA, IPS, BAHASA dan SMK/ MAK RELEVAN/ PAKET C/ LAINNYA  | SULAWESI UTARA |  |
| 32   | 872065                                                                                   |                                  | SAINTER/SUSHUM                                                     | SMA/ MA IPA, IPS, BAHASA dan SMK/ MAK RELEVAN/ PAKET C/ LAINNYA  | SULAWESI UTARA |  |
| 33   | 872073                                                                                   |                                  | SAINTER/SUSHUM                                                     | SMA/ MA IPA, IPS, BAHASA dan SMK/ MAK RELEVAN/ PAKET C/ LAINNYA  | SULAWESI UTARA |  |
| 34   | 872095                                                                                   |                                  | SAINTEK/SOSHUM                                                     | SMA/ MA IPA, IPS, BAHASA dan SMK/ MAK RELEVAN/ PAKET C/ LAINNYA  | SULAWESI UTARA |  |
| 35   | 872081                                                                                   | SOSIOLOGI                        | SAINTER/SOSHUM                                                     | SMA/ MA IPA, IPS, BAHASA dan SMK/ MAK RELEVAN/ PAKET C/ LAINNYA  | SULAWESI UTARA |  |
| 36   | 872162                                                                                   | ANTROPOLOGI SOSIAI               | SAINTER/SOSHUM                                                     | SMA/ MA IPA, IPS, BAHASA dan SMK/ MAK RELEVAN/ PAKET C/ LAINNYA  | UMUM           |  |
| 37   | 872102                                                                                   |                                  | SAINTER/SOSHUM                                                     | SMA/ MA IPA, IPS, BAHASA dan SMK/ MAK RELEVAN/ PAKET C/ LAINNYA  | UMUM           |  |
|      | FAKULTAS IL                                                                              |                                  | SAINTER/SUSHUM                                                     | SMA/ MA IPA, IPS, BAHASA dan SMK/ MAK RELEVAN/ PAKET C/ LAINNYA  | UMUM           |  |
| 38   | 872124                                                                                   | SASTRA INDONESIA                 | SAINTER /SOCIUMA                                                   |                                                                  |                |  |
| 39   | 872132                                                                                   | SASTRA INGGRIS                   | SAINTER/SOSHUM                                                     | SIMA INA IPA, IPS, BAHASA dan SMK/ MAK RELEVAN/ PAKET C/ LAINNYA | UMUM           |  |
| 40   | 872146                                                                                   | SASTRA JERMAN                    | SAINTER/SOCIUM                                                     | SWA/ MA IPA, IPS, BAHASA dan SMK/ MAK RELEVAN/ PAKET C/ LAINNYA  | UMUM           |  |
| 41   | 872154                                                                                   | ILMU SEIARAH                     | SAINTER/SOSHUM                                                     | SWAY WA IPA, IPS, BAHASA dan SMK/ MAK RELEVAN/ PAKET C/ LAINNYA  | UMUM           |  |
|      | FAKULTAS MATEMATIKA DAN ILMU PENGETAHIJAN ALAM                                           |                                  | JOURY MA IPA, IPS, BAHASA dan SMK/ MAK RELEVAN/ PAKET C/ LAINNYA   | UMUM                                                             |                |  |
| 42   | 871152 KIMIA SAINTEK C                                                                   |                                  | SAINTER                                                            | SMA/MA/IDAV/SMAK/Televille/Kinster/K                             |                |  |
| 43   | 871144                                                                                   | BIOLOGI                          | SAINTEN                                                            | Sivey IVIA (IPA)/ SIVIK (Teknik Kimia/ Kesehatan)                | UMUM           |  |
| 44   | 871122                                                                                   | MATEMATIKA                       | SAINTEN                                                            | SIVIAY IVIA (IPA)/ SIVIK (BIGANG IPA)                            | UMUM           |  |
| 45   | 871136                                                                                   | FISIKA                           | SAINTEN                                                            | SWAY WA (IPA)/ SWK (Teknik/ Jaringan/ Multimedia)                | UMUM           |  |
| 46   | 871271                                                                                   | FARMASI                          | SAINTER                                                            |                                                                  | UMUM           |  |
| 47   | 871293                                                                                   | SISTEM INFORMASI                 | SAINTER                                                            | SIVIA/ IVIA (IPA)/ SMIK (Farmasi)                                | SULAWESI UTARA |  |
| -    | FAKULTAS KE                                                                              | SEHATAN MASYARAKAT               | SAINTEK                                                            | Sivia/ IVIA (IPA)/ SMIK (Komputer/Jaringan/Multimedia)           | UMUM           |  |
| 48   |                                                                                          |                                  | SAINTEN                                                            |                                                                  |                |  |
|      |                                                                                          |                                  | SANTEN                                                             | ISINA IPA                                                        | SULAWESI UTARA |  |

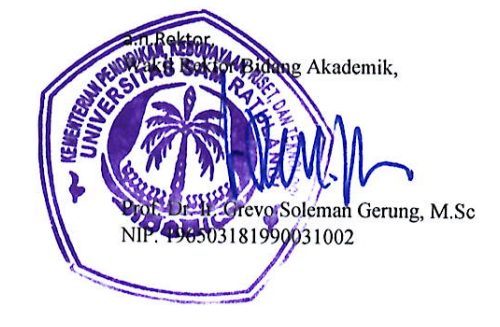

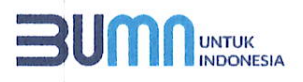

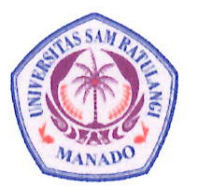

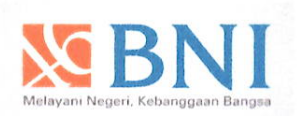

# **CARA PEMBAYARAN UKT/SPP/BIAYA PENDAFTARAN**

### **UNIVERSITAS SAM RATULANGI DENGAN BANK BNI**

#### Pembayaran dilakukan melalui ATM BNI

- Pilih Bahasa dan masukkan Pin kartu

- Ratulangi 8044 diikuti NIM (untuk
- Muncul screen konfirmasi pembayaran.
   Pilih YA jika data telah sesuai

#### Pembayaran melalui Internet Banking :

- PEMBELIAN/PEMBAYARAN
- 3. PIIIH BIAYA PENDIDIKAN
- 4. Tipe layanan pilih PEMBAYARAN
- 5. Pilih perguruan tinggi UNIVERSITAS SAM RATULANGI MANADO
- 6. Input NIM (input nomor pendaftaran untuk mahasiswa baru)
- 7. Muncul tampilan konfirmasi pembayara, jika sesuai lanjut PROSES
- 8. Transaksi SELESAI

#### Pembayaran melalui Kantor Cabang BNI, melalui Teller :

- 1. Mahasiswa /Calon Mahasiswa datang ke Petugas Teller BNI dan memberikan informasi NIM/Nomor Pendaftaran, Nama Mahasiswa dan Jumlah Pembayaran
- 2. Petugas Teller melakukan konfirmasi pembayaran
- 3. Proses transaksi pembayaran oleh Petugas Teller
- 4. Mahasiswa/Calon Mahasiswa menerima bukti pembayaran
- 5. Transaksi Selesai.

#### Pembayaran melalui BNI Mobile Banking\*

- 1. Login ke BNI Mobile Banking 2. Pilih menu PEMBAYARAN
- Pilih rekening debet
- Perguruan tinggi pilih UNIVERSITAS SAM RATULANGI MANADO

#BUMN untuk Indonesia

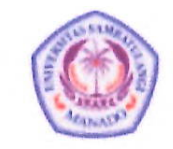

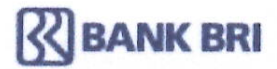

# CARA PEMBAYARAN SPP UNIVERSITAS SAM RATULANGI MANADO DENGAN BANK BRI

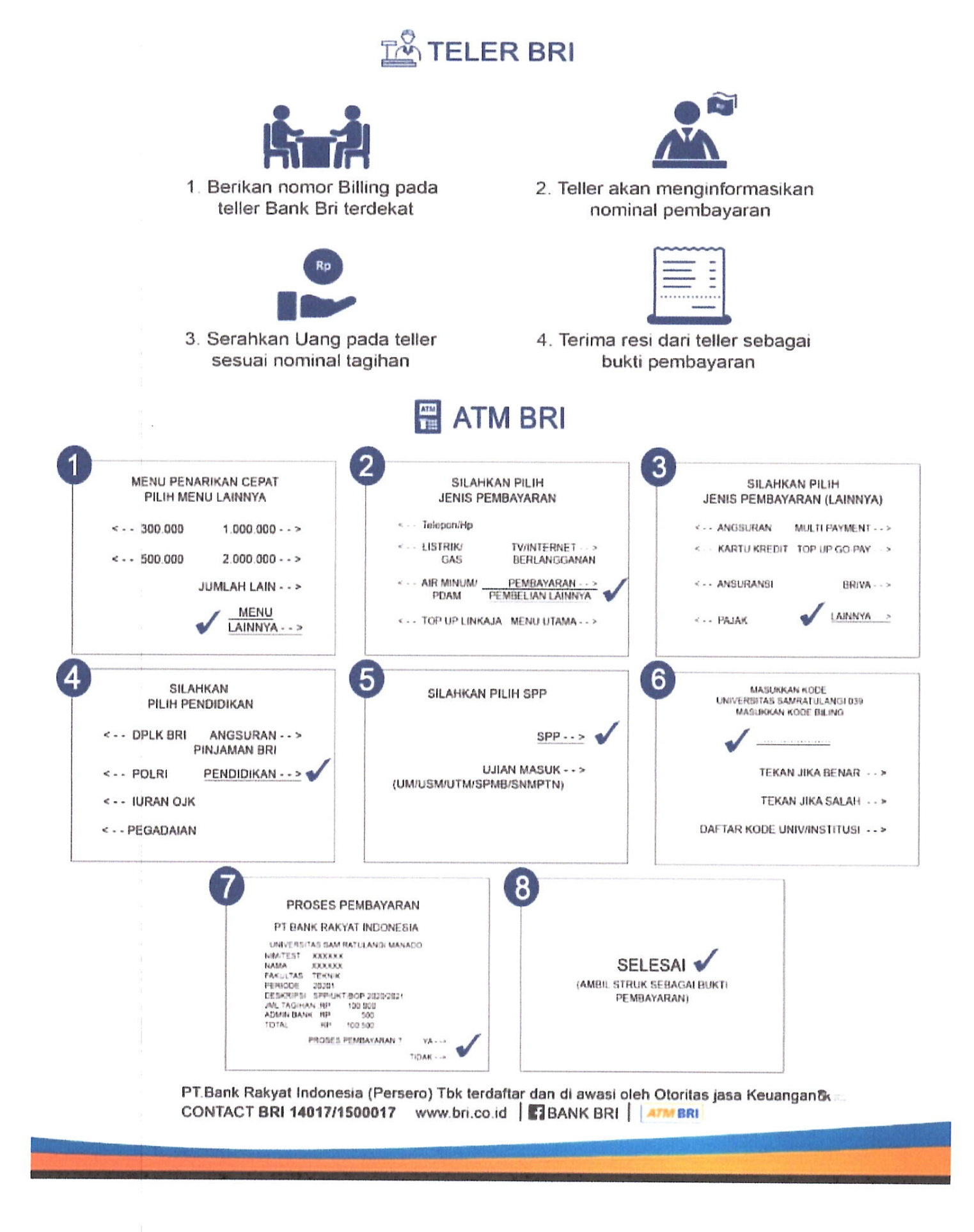

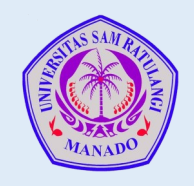

# Bank 🝙 BTN

# **TATA CARA PEMBAYARAN SPP ONLINE**

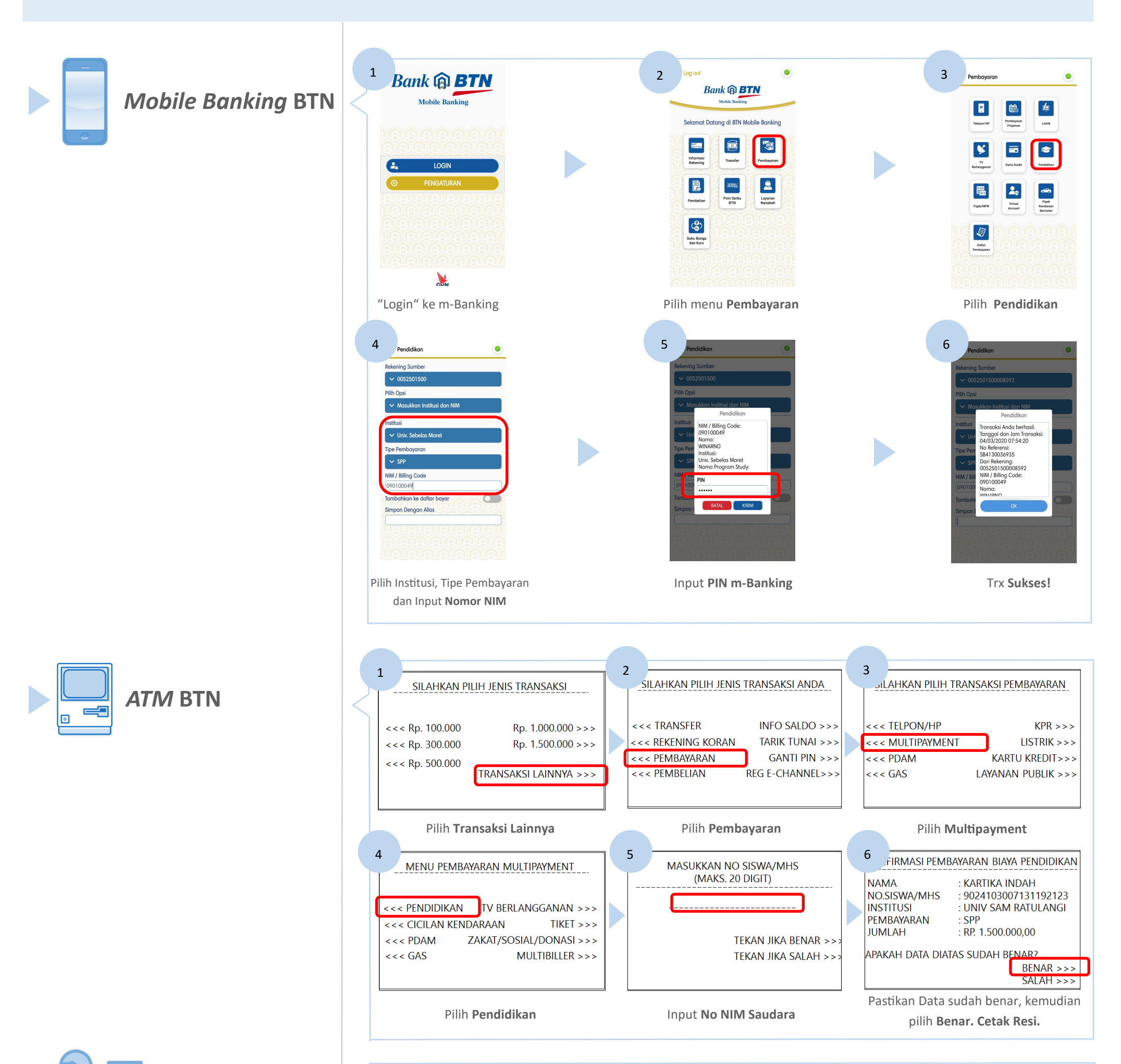

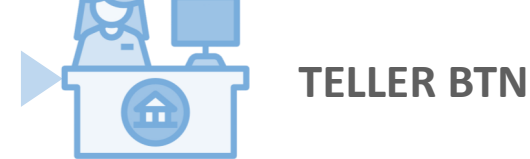

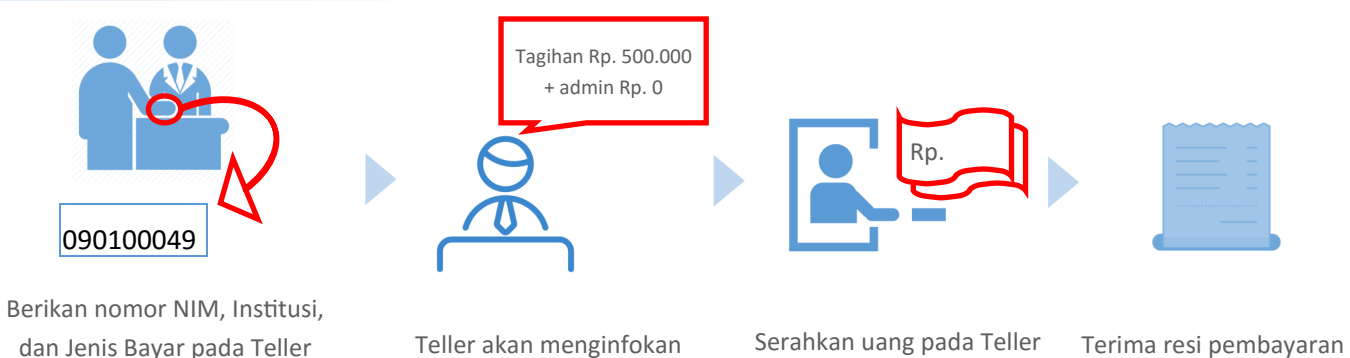

PT Bank Tabungan Negara (Persero), Tbk

Kantor Cabang Manado

dan Jenis Bayar pada Teller

Bank BTN terdekat

Jl. Wolter Monginsidi No. 56 Manado 95115

nominal yang harus dibayar

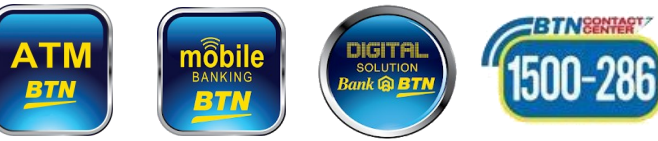

dari Teller

sesuai nominal tagihan